$\langle p > \langle n / \rangle 1$ . Log into your YouTube account (you can use the same login details as your Google Account) or create an account 2. Hit the "Upload" link in the top right-hand corner of the screen 3. You can upload a video that you have as a file on your computer or record straight from your webcam - select the appropriate option 4. Before completing this process it is very important that you assign the appropriate description and tags (keywords, search terms) relevant to the content of the video as this is what will get it found. <imp src="images/stories/you-tube-tags.png" border="0" />  $\langle p > \langle p > \langle p >$